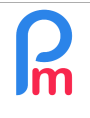

How to put an external non-employee as a Manager and thus be able
to validate other employees' leave via Staff Connect

Prerequisites : Administrator, Staff Connect usage

## **Objective**

It may be that a Director of the Company is not an employee of the Company, but may wish to access, for example, the leave approval of the local Director (or a department or all employees) using the **Staff Connect** mobile application (for **Payroll Mauritius**).

## How to do this ?

In order to do so, the person must be created as an Employee in Payroll Mauritius but must indicate in his Profile and for his **Salary Settings**, that his Salary Payment is made for a "**Custom Period only**":

| <u>ii</u> <u>i</u> E      | mployees 😕      | DOE John    |                 |     |
|---------------------------|-----------------|-------------|-----------------|-----|
| DOE John                  |                 |             |                 |     |
| Personal                  | Employment      | Edf Details | Salary Settings | Pay |
| Tax Contrib<br>Salary Pay | utions<br>ment: |             |                 |     |
| Custom pe                 | eriod only      |             |                 |     |
| Monthly                   |                 |             |                 |     |
| Weekly                    |                 |             |                 |     |
| Fortnightly               | y               |             |                 |     |
| Custom p<br>Pension Fu    | eriod only      |             |                 |     |

The said person will not be visible in the monthly reports or in the MRA declarations as no salary slip will be calculated for him/her.

It is then sufficient to simply assign the said person as Manager of the Department(s) concerned:

| Pre                                                                             | requisites : Adr                                                                                                    | ninistrator. Staff | Connect usage    |                        |                     |                                                                                                    | V1.0                                                                  |
|---------------------------------------------------------------------------------|----------------------------------------------------------------------------------------------------|--------------------|------------------|------------------------|---------------------|----------------------------------------------------------------------------------------------------|-----------------------------------------------------------------------|
|                                                                                 |                                                                                                    |                    |                  |                        |                     |                                                                                                    |                                                                       |
|                                                                                 |                                                                                                    |                    |                  |                        |                     |                                                                                                    |                                                                       |
| New -                                                                           | Feb, 2023                                                                                                    | Monthly Salary     | 👳 Timesheets 🕞   | NPF/NSF/CSG            | Statutory reports * | 💲 Payments 👻                                                                                                    | Common sect                                                           |
| Action 👻                                                                        | 👩 Period settings                                                                                                    | 🔒 Close period     | Calculate 🚽      | PAYE                   | Accounting *        | Reports 🔻                                                                                                    | 🍈 Settings 👻                                                          |
| artments Hiera                                                                  | loyees 🙆 Departm<br>archy 2                                                                                               | ients ×            |                  |                        |                     |                                                                                                    | 1                                                                     |
| b D Emplorements Hiera                                                          | loyees Departmarchy 2<br>Name                                                                                             | nents              |                  | Managers.              |                     |                                                                                                    | Descr                                                                 |
| artments Hiera                                                                  | loyees A Departm<br>archy 2<br>Name<br>NISTRATIF                                                                          | Departm            | nent: PRODUCTION | Managers               |                     |                                                                                                    | 1<br>Descri                                                           |
| Departments Hiera                                                               | loyces A Departm<br>archy 2<br>Name<br>NISTRATIF<br>mptabilité                                                            | Departm            | nent: PRODUCTION | Managers               |                     | 🕒 Delete                                                                                                    | 1<br>Descri<br>Admini<br>Save 6                                       |
| Departments Hiera<br>Department<br>ADMIN                                        | loyces A Dopartin<br>archy 2<br>Name<br>NISTRATIF<br>mptabilité<br>ssources Humaines                                      | Departm            | nent: PRODUCTION | Managers               |                     | 🥥 Delete 🔚                                                                                                    | 1<br>Bave 6<br>Compt<br>N                                             |
| Departments Hiera<br>Department<br>ADMIN<br>Core<br>Res<br>COMM                 | And And And And And And And And And And                                                                                   | Departm<br>Detail  | nent: PRODUCTION | Managers               |                     | 🕞 Delete 📑                                                                                                    | 1<br>Descri<br>Admini<br>Save 6<br>Kri                                |
| Departments Hiera<br>Department<br>ADMIN<br>Col<br>Res<br>COMM                  | loyees A Departm<br>archy 2<br>Name<br>NISTRATIF<br>mptabilité<br>ssources Humaines<br>MERCE<br>ndeurs                    | Departm            | nent: PRODUCTION | Managers               |                     | Celete                                                                                                    | 1<br>Descri<br>Admini<br>Save 6<br>Compt                              |
| Departments Hiera<br>Department<br>ADMIN<br>Con<br>Res<br>COMM                  | loyces A Department<br>archy 2<br>Name<br>NISTRATIF<br>mptabilité<br>ssources Humaines<br>MERCE<br>Indeurs<br>CTION       | Departm            | nent: PRODUCTION | Managers               |                     | Contraction of the second second seco | 1<br>Descri<br>Admini<br>Save 6<br>Compt<br>Compt<br>Admini<br>Admini |
| Departments Hiera<br>Departments<br>ADMIN<br>Con<br>Res<br>COMM<br>Ver<br>DIREC | loyces Departin<br>archy 2<br>Name<br>NISTRATIF<br>mptabilité<br>ssources Humaines<br>MERCE<br>INDRUIS<br>DTION<br>UCTION | Departm<br>Detail  | nent: PRODUCTION | Managers<br>st name Po | st                  | Contraction of the second second seco | 1<br>Descri<br>Admini<br>Save 6<br>Kri<br>nager<br>ad                 |

In the [Settings][v](1), select « Department »(2) option, clic on the edit icon of the department(3) and on the 'Managers'(4), click on the [Add Manager] button and select him in the list showed, then [Save](6).

WARNING: however, to receive notifications, you should not tick "Head".

Repeat if necessary to include this person as Manager of other departments.

Note that you can perform the same operation using "Groups" as well:

| 🤱 New 🛛 👻        | Jan, 2023         | Monthly Salary 👻 | 🔯 Timesheets  👻 | NPF/NSF          | /CSG 📑 Statu | tory reports 🔻 | 💲 Payments 🔻 | Common se   |
|------------------|-------------------|------------------|-----------------|------------------|--------------|----------------|--------------|-------------|
| 🛓 Action 📼       | 🔁 Period settings | Close period     | Calculate 💌     | PAYE             | Acco         | unting =       | Reports v    | Settings    |
|                  | oyees 🏾 🖓 Groups  |                  |                 |                  |              |                |              |             |
| Broups Listing S | earch:            |                  |                 |                  |              |                |              |             |
| Group Name       | -                 |                  | D Grou          | up: Comptabilité |              |                |              | 8           |
| COMMERCIA        | AL.               |                  | E               |                  |              |                | G Delete     | Save        |
| Comptabilité     |                   |                  | E               |                  |              |                |              | -           |
| EXPAT            |                   |                  | D               | etails Team I    | Leaders      |                |              |             |
| INTERESSE        | VENT              |                  | E               |                  |              |                | bbA 🐣        | Team Leader |
| MANAGERS         |                   |                  | M               |                  |              | 1              |              | Team Leader |
| OUVRIERS         |                   |                  | E               | Last name        | First name   | Post           |              | Head        |
| Overtime @2      |                   |                  | •               | DOE              | John         | Ingénieur d'Et | ude          |             |
|                  |                   |                  | F               |                  |              |                |              |             |

In both cases, the person will then receive notifications of leave requests from people in the department(s) and/or group(s) and be able to validate them in their **Staff Connect** user interface.